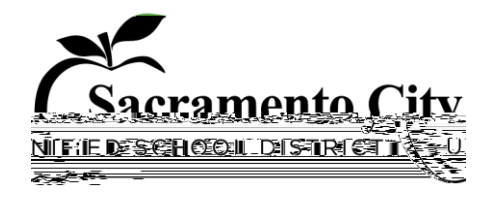

## Then, change your bidding status to "Will Bid." Make sure to save your selection:

\* Bidding Status:

○ Pending ● Will bid ○ Will not bid

3. In the Bid Submission tab, fill in the bid amount exactly as you have entered it in Exhibit D of your proposal. If there is a difference between amounts entered on the below form and the amount submitted on Exhibit D, Exhibit D will have precedence:

| 👘 🖓 🖓 🖓 🖓 🖓 🖓 👘 👘 👘 👘 👘 | Autopoten A |                                       |                       |                     |                          |                    | The second second second second second second second second second second second second second second second s |
|-------------------------|-------------|---------------------------------------|-----------------------|---------------------|--------------------------|--------------------|----------------------------------------------------------------------------------------------------|
| ( ×                     |             | · · · · · · · · · · · · · · · · · · · | Bid                   |                     |                          |                    |                                                                                                    |
| Total Cartheren         |             | Numb                                  |                       | Description         |                          | Snas Daferonse     | Dart Number                                                                                                    |
| A                       |             | Lump Sum Price Proposa                | I                     |                     |                          |                    |                                                                                                    |
|                         |             |                                       | Owner's Contingenor ( | 1 <u>0% of Lump</u> | D                        |                    |                                                                                                    |
|                         |             |                                       |                       |                     |                          | Sum (r ce)         |                                                                                                    |
|                         |             |                                       |                       |                     | С                        | Dry Rot Allowance  | \$100,000                                                                                                    |
|                         |             |                                       |                       |                     | D                        | Interest Allowance | \$1,000                                                                                                    |
|                         |             |                                       |                       |                     | Bog Bld Cub. Tot Store : | ====:              |                                                                                                    |
|                         |             |                                       |                       |                     |                          |                    |                                                                                                    |
| Bio                     | d Summ      | arv                                   |                       |                     |                          |                    |                                                                                                    |
| Total Cost              | _           | Description                           |                       |                     |                          |                    |                                                                                                    |
|                         | 0.00        | Base Bid Total                        |                       |                     |                          |                    |                                                                                                    |
|                         |             |                                       |                       |                     |                          |                    |                                                                                                    |

4. Use the Attach Documents button to attach your proposal including all exhibits and attachments in one file:

| รายกระกษร์เกรา Da autoa องรัดที่กฎระพุทธตรย กระการส. 201 |            | - 45       | Attack Decuments Remove                        |
|----------------------------------------------------------|------------|------------|------------------------------------------------|
| Drag and drop files here to upload, or browse.           |            |            |                                                |
| e supporting document before submitting the bid)         |            |            | (Note: You are required to attach at least one |
|                                                          | Save Draft | Submit Bid |                                                |

5. Click the Submit Bid button. You will receive a confirmation email.

The due date for proposals is March 30, 2020 by 3:00pm. E-Builder will not allow a proposal to be submitted after this time and it also will not allow submitted proposals to be viewed until the bid date/time has passed.

## END OF ADDENDUM NO. 2